# wowopak店家APP操作說明 Operation manual of wowopak APP for operators

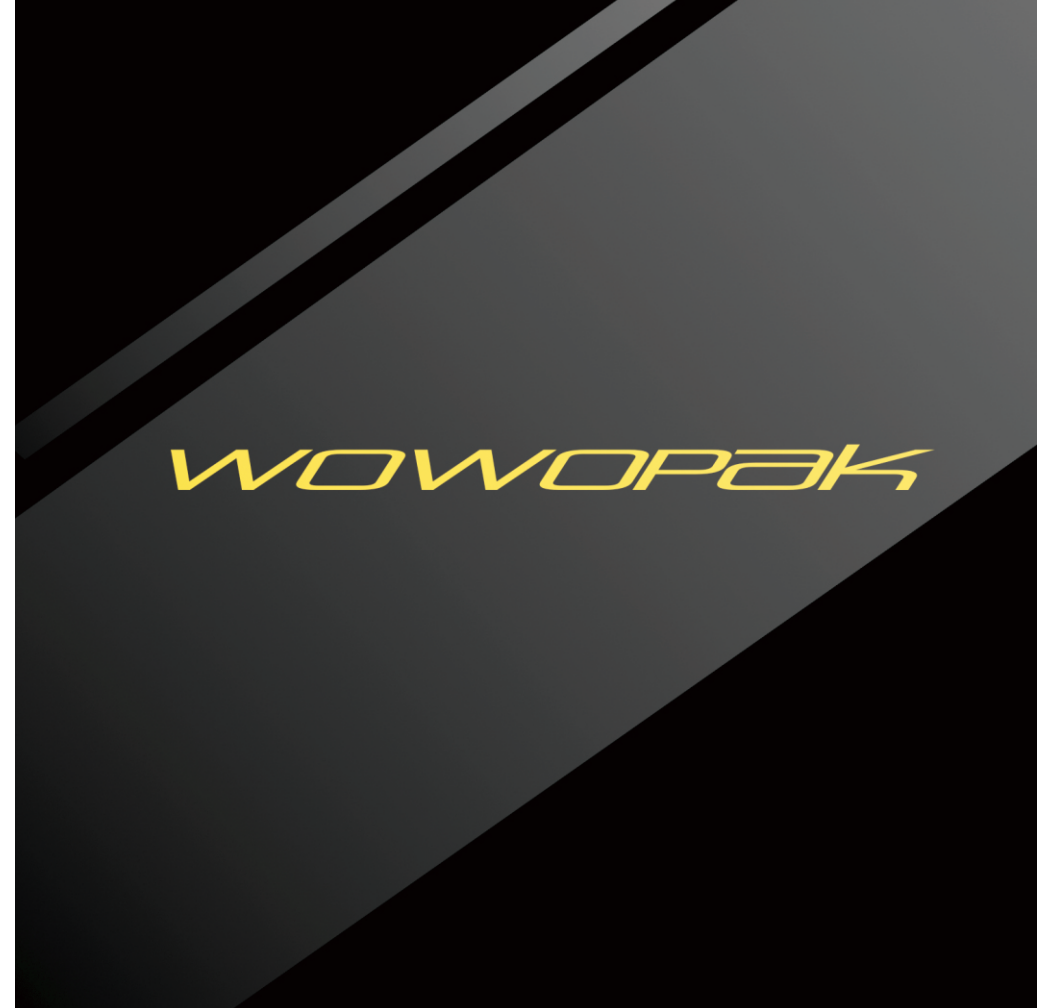

#### 店員端wowopak交易流程:繳費贈(Payment)

顧客使用wowopakAPP產生條碼

Clients operate the APP to generate the QR code on their mobile phones

使用手機上的條碼結帳 Scanning the QR code from the client's mobile phones and checkout

將wowopak 的收據保留 Getting the transaction receipt

> 照說明書八(取貨通知)操作平板電腦取貨 Operating the sales system to get the power bank

拔除選定之wowopak , 交予顧客完成交易 Handing over the powerbank , finishing the transaction

#### 店員端wowopak交易流程:交換充電(swapping power bank)

顧客使用wowopak APP產生條碼 Clients operate the APP to generate QR code on their mobile phones

> 使用手機上的條碼結帳 Scanning the QR code from the client's mobile phones and checkout \_\_\_\_\_

> > wowopak的收據保留 Getting the transaction receipt

> > > 照說明書九(取貨通知)操作平板電腦取貨 Operating the sales system to sale the power bank

拔除選定之wowopak , 交予顧客 Handing over the powerbank , finishing the transaction

將收回之wowopak照平板上的指示放回櫃上 Recording the swapped powerbank laying in the stock\_\_\_\_\_\_ 店員端wowopak交易流程: DM購買 (Transaction not through APP)

使用DM上的條碼結帳 Scanning the QR code on the products

> 將wowopak的收據保留 Getting the transaction receipt

> > 照說明書五(離店)直接操作平板電腦取貨 Operating the sales system to get the power bank

拔除選定之wowopak , 交予顧客完成交易 Handing over the powerbank , finishing the transaction

一. APP登入(LOG in)

WOWOPAK登入

首頁

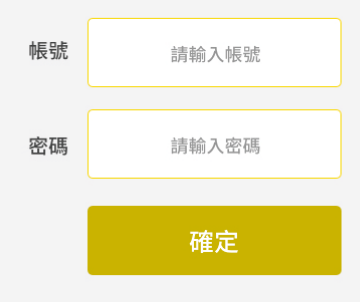

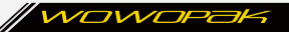

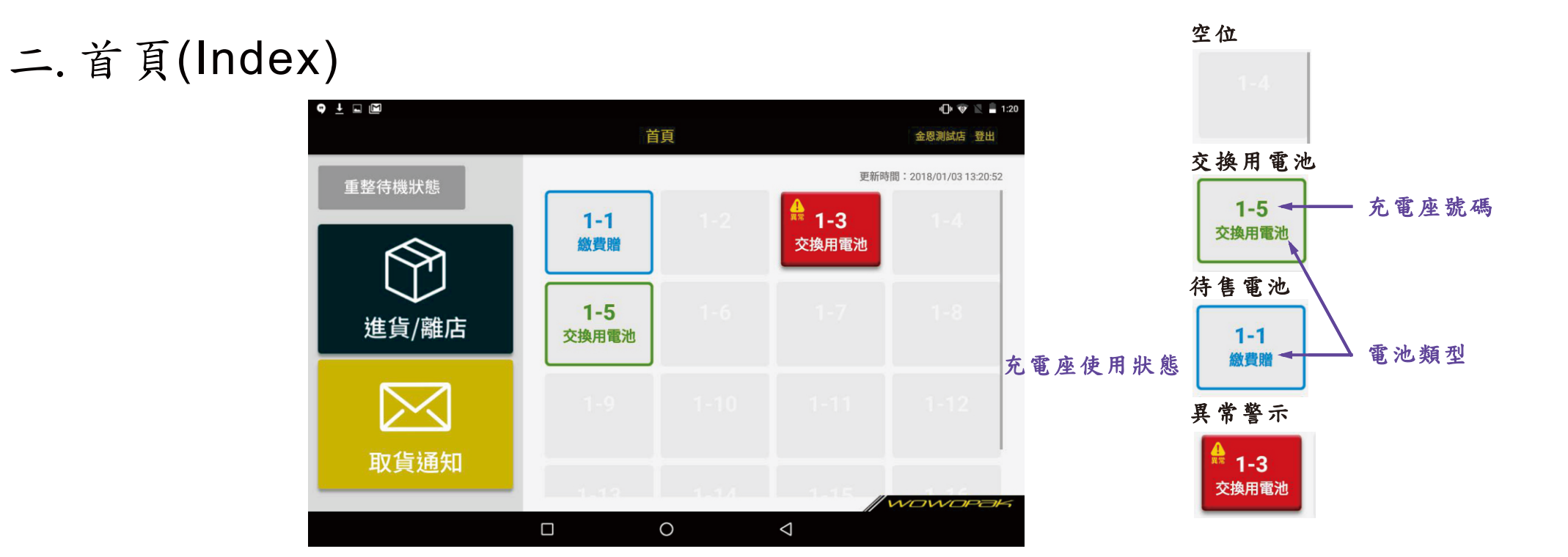

#### 三. 繳費贈進貨(Payment & new item purchase)

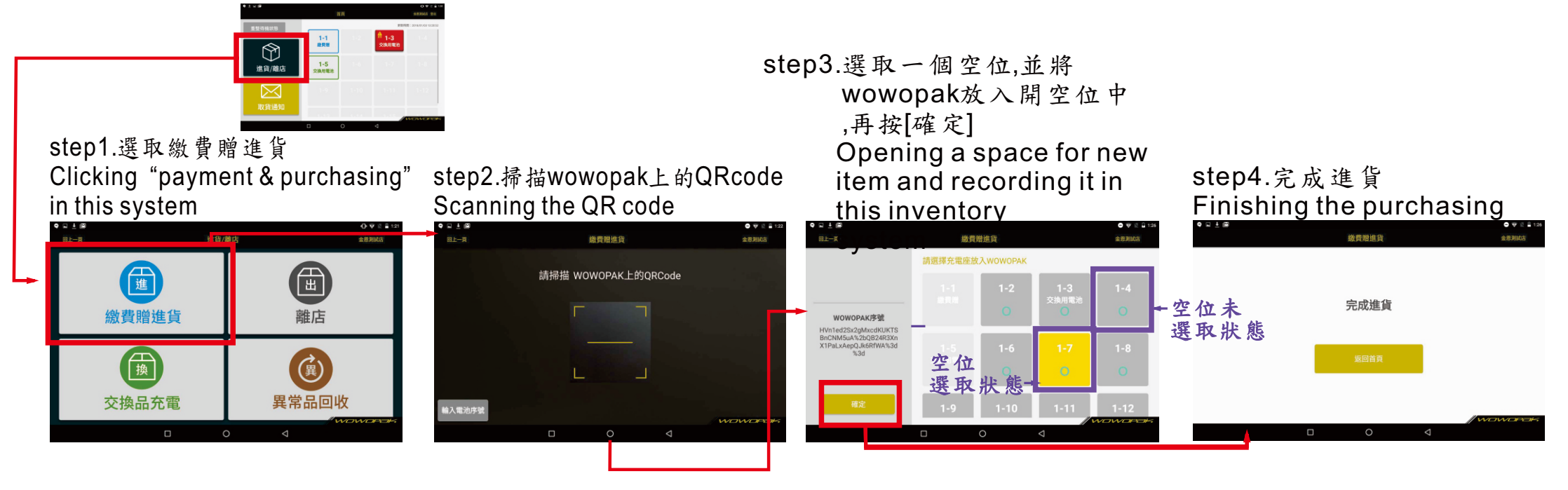

#### 四. 交換品進貨(Swapped items laying in the stock)

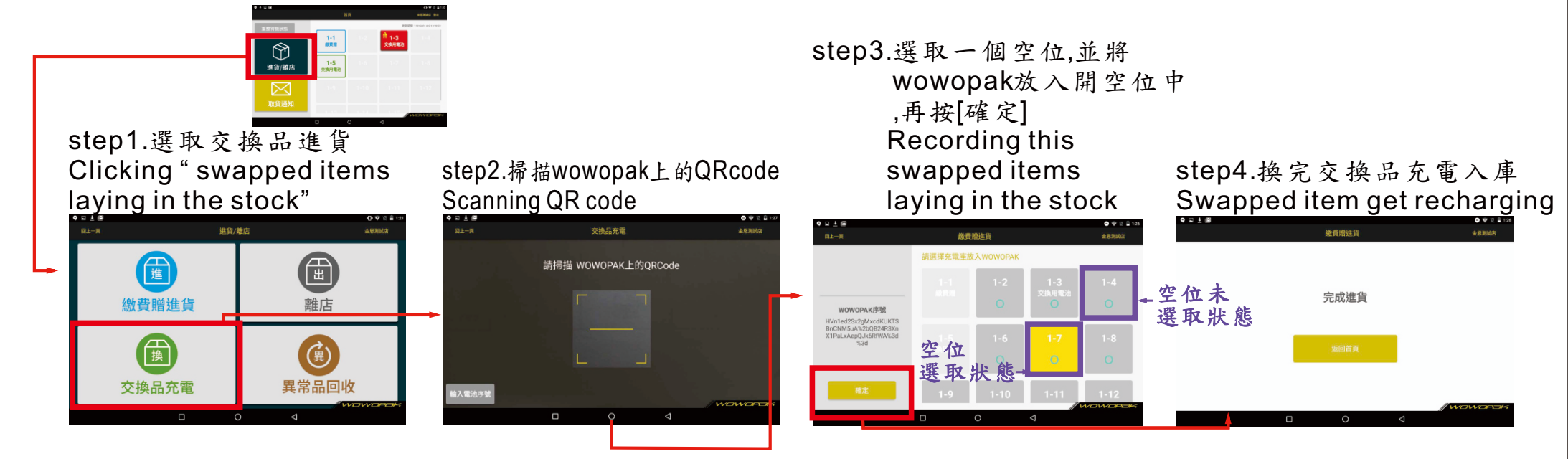

### 五. 離店(Recording the items out of store)

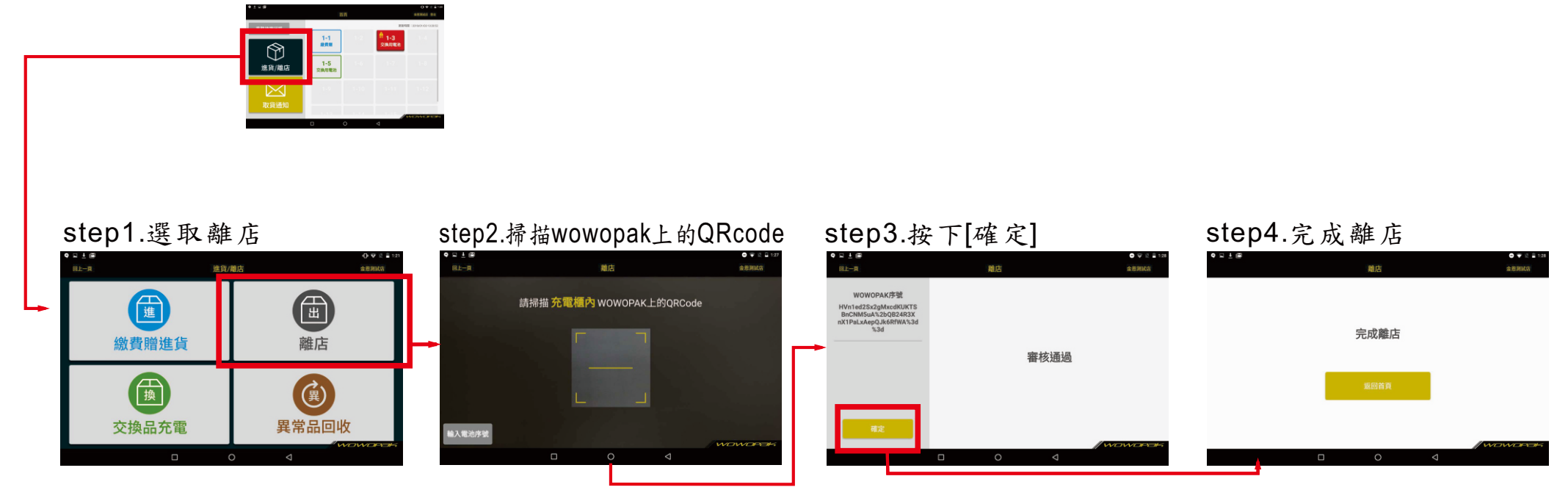

# 六. 異常品回收(Abnormal items returned)

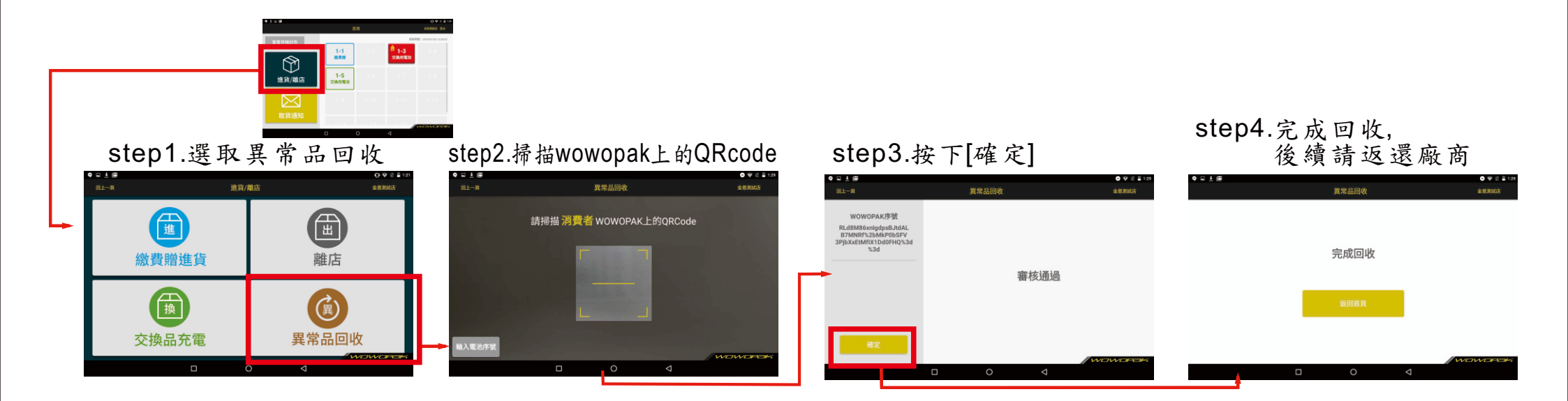

# 七.取貨通知(Notice of pick up)

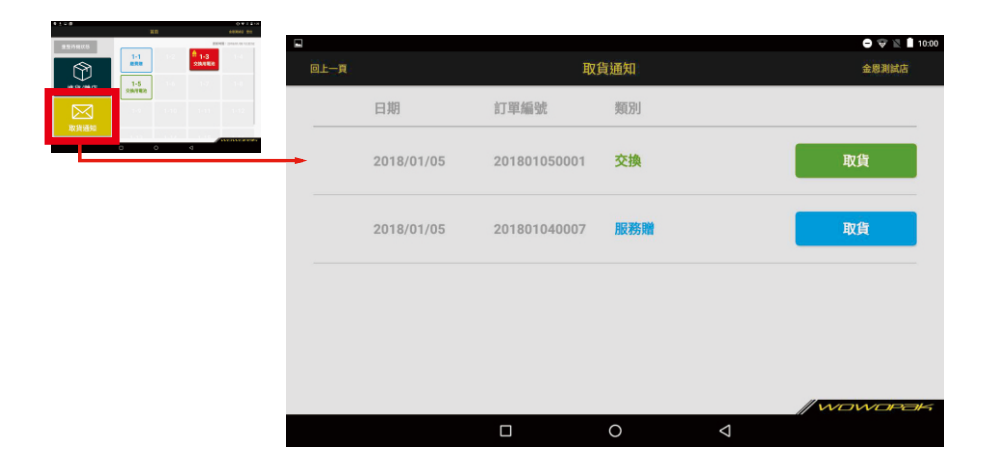

### 八. 取貨通知-繳費贈取貨(Payment and pick up)

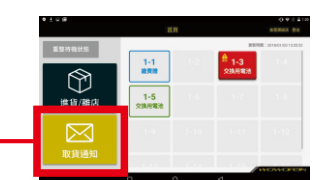

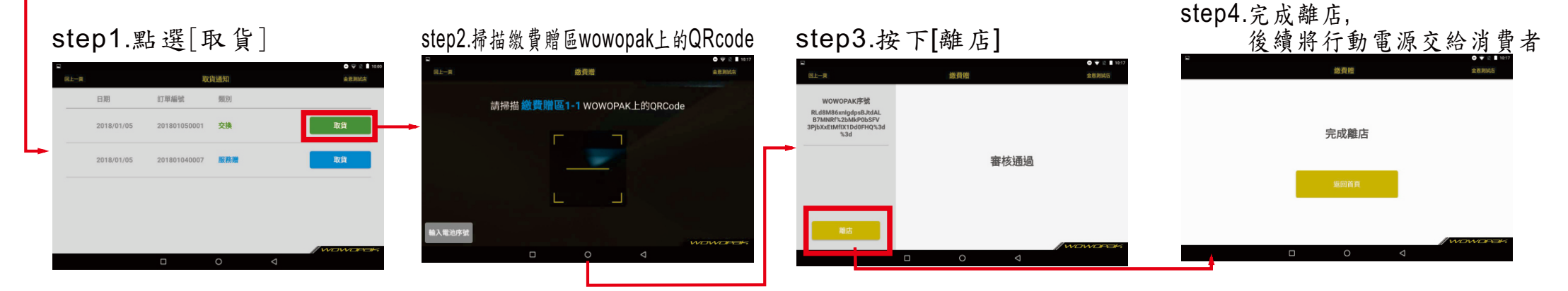

九.取貨通知-交換品取貨(Swapped items pick up)

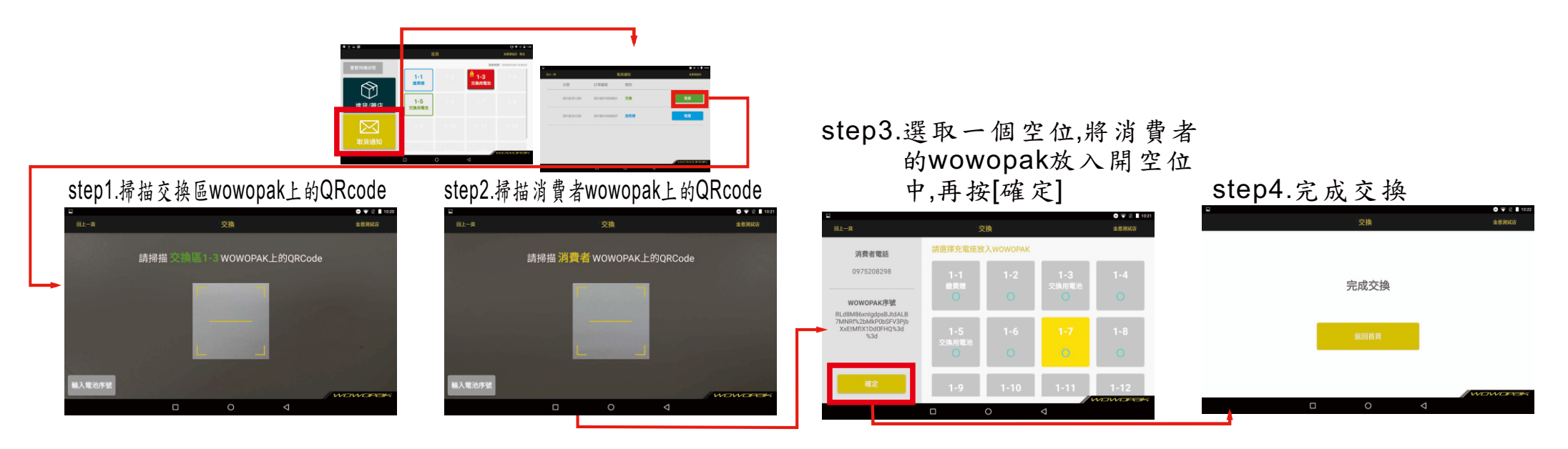

#### 十. 異常處理(Abnormal items management)

當充電座上的行動電源未依照正常程序被拔除時,平板上該埠口會呈現紅色。請將行動電池正確地插回該埠口後,遵照以下步驟使該充電埠恢復正常狀態。

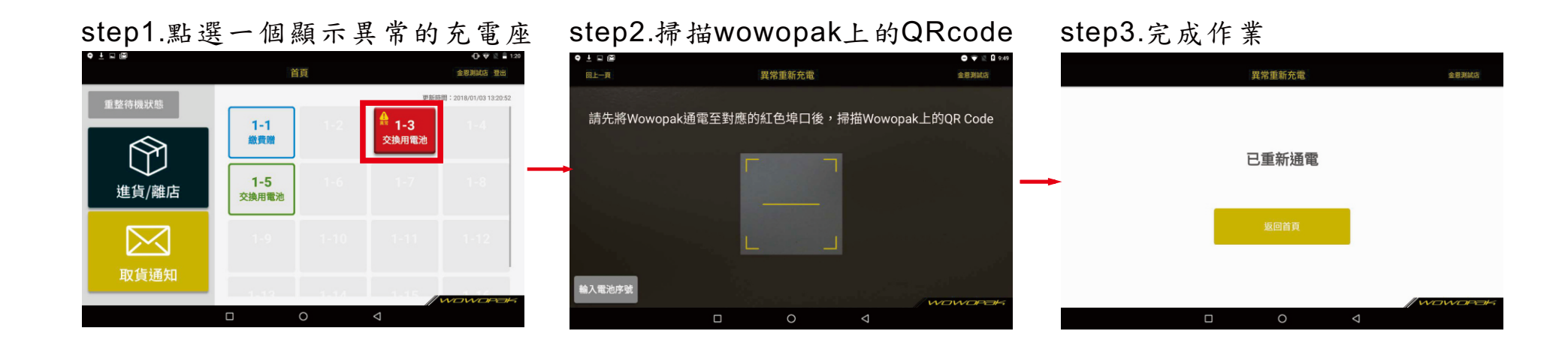

十一. 重整待機狀態(Reset and power standby)

當整待機狀態未將使櫃上所有異常的櫃位皆變成空位,請再與本公司確認後再執行本動作!

如果不小心將販賣品拔除並重置為空位,請將該販賣品執行離店(五)再執行重新進貨(三),否則數據數量將與櫃上 實際數量不合。

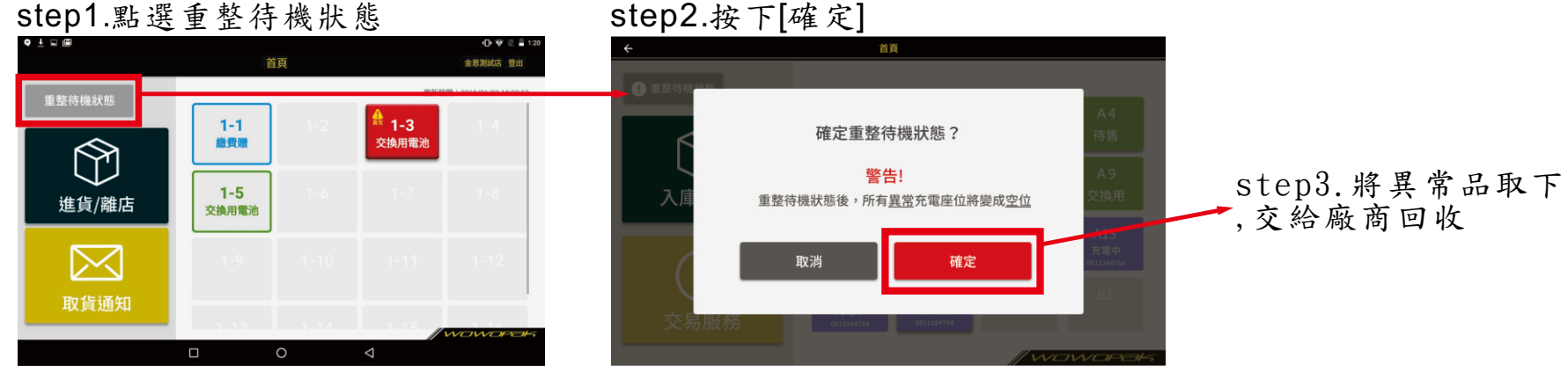